# DISPOZITIV DE TESTARE A REȚELELOR LOCALE DE CALCULATOARE

# Vasile GÎSCĂ, Alexei ILIEV

Universitatea Tehnică a Moldovei

gasca@mail.utm.md, iliev.alexei@gmail.com

**Rezumat.** În lucrarea dată este descris un dispozitiv cu ajutorul căruia poate fi efectuată depanarea rețelelor locale de calculatoare și verificarea mediului de transmitere a datelor în rețea. Dispozitivul este proiectat în baza microcontrolorului ATmega 32. Programul microcontrolorului implementat în dispozitiv, permite testarea componentelor și verificarea corectitudinii configurării rețelei locale.

*Cuvinte cheie*: *Microcontrolor*, *rețea locală de calculatoare*, *dispozitiv de testare*.

### INTRODUCERE

Retelele locale de calculatoare sînt folosite de obicei pentru conecta а calculatoarele personale și stațiile de lucru cu scopul de a partaja resursele si a efectua schimburile necesare de informatii, între calculatoarele ce se află în birourile companiilor, firmelor și a altor agenți economici. La implementarea si utilizarea unor astfel de rețele deseori apar probleme tehnice, care nu întotdeauna pot fi ușor depistate și lichidate fără mijloace tehnice speciale. De aceea este necesară elaborarea, proiectarea si fabricarea unor astfel de echipamente, care ar permite personalului ingineresc să poată efectua toate procedurile tehnice necesare depistării defectelor în retea să poată realiza depanarea și si ulterior mentenanța rețelei. Totodată un avantaj incontestabil 1-ar constitui faptul dacă toate funcțiile necesare testării rețelelor ar fi implementate într-un singur dispozitiv.

#### STRUCTURA ȘI DESTINAȚIA COMPONENTELOR DISPOZITIVULUI

Structura dispozitivului include următoarele componente de bază: microcontrolorul AVR ATmega 32, Ethernetcontrolorul, realizat în baza microcircuitului ENC28J60 și ecranul LCD, destinat afișării informației.

Microcontrolorul AVR ATmega 32 are lungimea cuvîntului de 8 biți, este realizat în baza arhitecturii RISC avansate și dispune de 131 de instrucțiuni, 32 Kb memorie Flash programabilă, 1 Kb memorie de date EEPROM și 2 Kb de memorie RAM statică [1,2,5]. Destinatia de bază а microcontrolorului este inițializarea lucrului cu celelalte componente ale dispozitivului, recepționarea și procesarea datelor în baza programelor elaborate, salvarea datelor necesare în memoria EEPROM și generarea rezultatelor obținute în urma procesării pentru a fi afişate pe ecranul dispozitivului.

Ethernet-controlorul, realizat în baza microcircuitului ENC28J60 [1,2,3,5], are funcția de a organiza schimbul de date între microcontroler și cablurile rețelei locale. Acest microcircuit funcționează în calitate de TCPstivă și Ethernet-controlor și efectuează scrierea datelor în regiștrii interfeței SPI a microcontrolorului Atmega 32.

Pentru afișarea rezultatelor, obținute în urma procesării datelor în dispozitiv se utilizează un ecran LCD. Există un mare număr de LCD-uri de dimensiuni diferite (de la una la patru linii și de la 8 la 20 sau mai multe caractere pe linie)[2,4]. Pentru dispozitivul, descris în această lucrare, s-a ales ecranul LM016L de două linii cu cîte 16 caractere pe linie și controlorul HD44780 [2,4], care recepționează datele de la microcontrolorul ATmega 32 și le transformă în semnale pentru a fi afișate de către LCD. Acest ecran asigură viteza și capacitatea necesare afișării datelor dispozitivului.

Dispozitivul este dotat cu şase butoane, cu ajutorul cărora se alege regimul de funcționare necesar:

- **Butonul LINK** verifică dacă dispozitivul este gata pentru utilizare, adică dacă sursa de alimentare este conectată, dacă cablul pentru alegerea funcției dorite este conectat la dispozitiv și aprinde led-urile butoanelor corespunzătoare fiecărei funcții disponibile de selectat.
- **Butonul INTEGRITY** verifică integritatea fizică completă a cablului conectat pentru verificare. Se afișează rezultatul pentru fiecare pereche de fire verificate. Astfel putem determina greșelile la conectarea cablului, dar și un eventual defect fizic al acestuia.
- *Butonul TYPE* verifică tipul conexiunii cablului. El oferă posibilitatea de a stabili în ce mod e conectat cablul și astfel se poate determina dacă tipul conexiunii corespunde interconectării acestora între dispozitive (PC-PC, Switch-PC, Router-Switch, etc.).
- *Butonul IP* stabilește dispozitivului o IP-adresă.
- **Butonul PING** stabilește dacă e posibilă comunicarea cu echipamentul aflat la celălalt capăt al cablului prin efectuarea unui test de ping. De asemenea se determină IP adresa echipamentului studiat și intervalul de timp de întîrziere a

semnalui (măsurat în milisecunde).

• *Butonul MAC* determină adresa fizică a dispozitivului examinat. În așa fel putem afla identificatorii unici ai componentelor rețelei. Această informație este foarte utilă în activitatea administratorului de retea.

Sursa de alimentare a dispozitivului poate fi asigurată în mai multe feluri: sau cu o baterie de tip Crona de 9V, sau cu patru baterii de tip AA, conectate în serie care vor asigura o tensiune de 6V (4x1,5), sau prin conectarea dispozitivului la un port USB. Fiecare sursă de alimentare este independentă una față de alta și astfel atunci cînd nu este posibilă una din variantele de alimentare, există variantele de rezervă. Reglarea loc prin intermediul tensiunii are stabilizatoarelor integrate ce stabilesc valoarea tensiunii la 5V pentru ecranul LCD si 3,3V pentru celelalte componente ale dispozitivului.

### II. PRINCIPIUL DE FUNCȚIONARE AL DIPOZITIVULUI

Pentru realizarea funcțiilor dispozitivului au fost elaborate poduse soft implementate în microcontrolor. Softul de bază include trei programe: *MAIN.c, LCD.c, ENC28J60.c* și cîteva biblioteci suplimentare: LCD.h, ENC28J60.h, Net.h.

*MAIN.c* – este programul de bază care include realizarea tuturor funcțiilor dispozitivului (*LINK, TYPE, INTEGRITY, IP, PING, MAC*), ale funcțiilor de configurare ale porturilor microcontrolorului ATmega32 și cele de inițializare a întreruperilor.

*LCD.c* – este programul care conține toate procedurile necesare generării semnalelor de comandă, exercitate prin intermediul controlorului HD44780, necesare funcționării ecranului LCD.

*ENC28J60.c* – este programul folosit pentru configurarea Ethernet-controlorului pentru a primi și a transmite semnalele de la și către microcircuitul ENC28J60.

Prima dintre biblioteci **LCD.h** conține datele necesare coonfigurării microcontrolorului în dependență de tipul LCD-ului utilizat. а doua ENC28J60.h include informația necesară inițializării Ethernet-controlorului, iar treia Net.h а functionări contine constantele necesare dispozitivului.

Funcționarea dispozitivuluiîncepe odată cu conectarea tensiunii de alimentare de la oricare din sursele enumerate mai sus. După aceasta are loc activarea ecranului LCD și afișarea denumirii dispozitivului și a versiunii programului. După o secundă are loc ștergerea ecranului și afișarea unui mesaj prin care se indică necesitatea conectării cablului, ce trebuie verificat și alegerea regimului dorit. Acest afișaj este prezentat în figura 1.

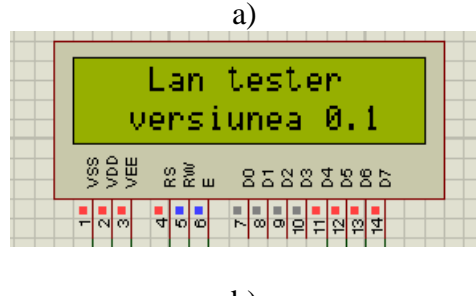

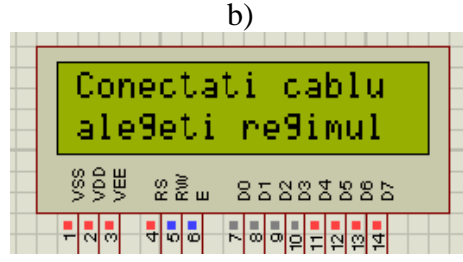

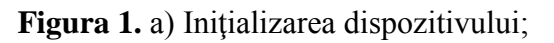

## b) Alegerea regimului

După initializarea echipamentului periferic, conectat la cablul respectiv și dispozitivul este gata pentru functionare, are loc verificarea dacă butoanele si functiile acestora sînt pregătite pentru a activa în regimurile respective. În dreptul fiecărui buton se aprinde cîte un led, ceea ce demonstrează că funcția dată este compatibilă cu conectarea cablului sau a echipamentului ce trebuie studiat. Pentru verificarea cablului și testării PING sunt folosite trei ieșiri. Prima din ele este folosită pentru funcționarea stabilă și corectă a dispozitivului îndeplinirea la funcțiilor LINK, TYPE și INTEGRITY, a doua ieșire se folosește la îndeplinirea funcțiilor PING și MAC, iar a treia este folosită în calitate de "capac", pentru a nu fi necesară conectarea celuilalt capăt al cablului la dispozitiv, ceea ce în unele cazuri este chiar imposibil. Verificarea fiecărui buton dacă corespunde funcției stabilite lui se efectuează de către microcontrolor și este prevăzut în programul respectiv. Pentru fiecare functie a dispozitivului se initializează porturile microcontrolorului necesare ale si ale Ethernet-controlorului, care calculează și apoi afisează informatia dorită.

După cum s-a menționat mai sus, funcțiile *LINK*, *INTEGRITY* și *TYPE* verifică dacă cablul este conectat, integritatea lui și tipul conexiunii.În cazul îndeplinirii funcției *LINK* se verifică dacă cablul este conectat și se afișează pe ecran dacă există sau nu conectarea respectivă.

La îndeplinirea funcției *INTEGRITY* se verifică integritatea cablurilor și se afișează pe ecran rezultatul verificării după cum este arătat în figura 2. În rîndul de sus se indică numerele punctelor de conexiune ale firelor, iar în cel de jos - rezultatul verificării: "ok", dacă firul respectiv este integru și "er", dacă integritatea firului respectiv nu se confirmă.

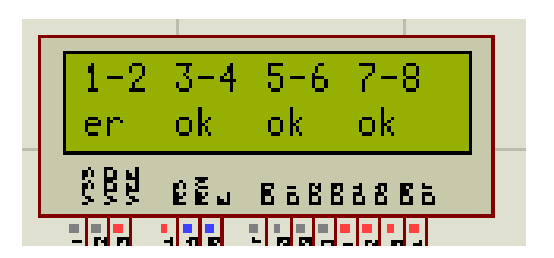

**Figura 2.** Exemplu de afișaj la îndeplinirea funcției *INTEGRITY* 

În rezultatul îndeplinirii funcției **TYPE** se afișează tipul conexiunii CROSSOVER sau STRAIGHT, iar în cazul vreunei deteriorări se afișează UNKNOW.

După activarea butonului *IP* pe ecran se afișează în două rînduri două IP-adrese, care trebuie inițial scrise în memoria EEPROM a microcontrolorului. În rîndul de sus se indică IP-adresa dispozitivului, iar în cel de jos - IPadresa echipamentului, pentru care trebuie de aflat timpul pingului și MAC-adresa. După îndeplinirea funcției *PING* pe ecran se afișează valoarea intervalului de timp, care a trecut pînă a venit raspunsul la apel. Dacă în timp de 500 ms (valoarea poate fi modificată în program) nu a venit răspuns la apel, pe ecran se afisează mesajul că calculatorul nu a răspuns la ping. La activarea butonului *MAC* pe ecran se afișează MAC-adresa calculatorului. În acest caz este necesar ca înainte de a apăsa acest buton să fie tastat butonul *PING*. În caz contrar pe ecran se vor afișa zerouri, adică MAC-adresa vine odata cu ping-ul calculatorului.

#### CONCLUZII

Analiza comparativă a dispozitivului, descris în această lucrare, cu alte dispozitive similare existente [6-8], ne arată că dispozitivul propus dispune de cîteva avantaje importante:

- folosește diverse surse de alimentare.
  Acest lucru oferă o mai mare flexibilitate și comoditate utilizatorului;
- include funcții noi (de exemplu determinarea MAC-adresei), ceea ce oferă mai mari oportunități administratorului de rețea pentru a rezolva problemele apărute;
- dispune de o modalitate de utilizare foarte simplă, iar dimensiunile lui sînt reduse,

ceea ce sporește valoarea practică a dispozitivului.

Utilizarea acestui dispozitiv ar permite îmbunătățirea calității și eficacității activității administratorilor de rețea și a instalatorilor de cablu.

## BIBLIOGRAFIE

[1] http://www.atmel.com [2] http://shop.tuxgraphics.org [3] http://www.microchip.com/wwwprodu cts/Deices.aspx?dDocName=en022889 [4] http://jump.to/fleury [5] Трамперт В. : AVR-RISC Микроконтроллеры. – Киев; МК – Пресс: 2006. – 464р. [6] http://www.flukenetworks.com [7] http://www.testequipmentdepot.com/te stum/testver/tp350.htm [8] http://dianetcom.ru/info/catalog/test pr ibor/test TR/FA-7012B